\*รูปภาพจริงสร้างจากแอปพลิเคชันของธนาคาร ใช้เพื่ออธิบายวิธีการชำระเงินเท่านั้น

### <u>วิธีการชำระเงินผ่านแอปพลิเคชัน MAKE by KBank</u>

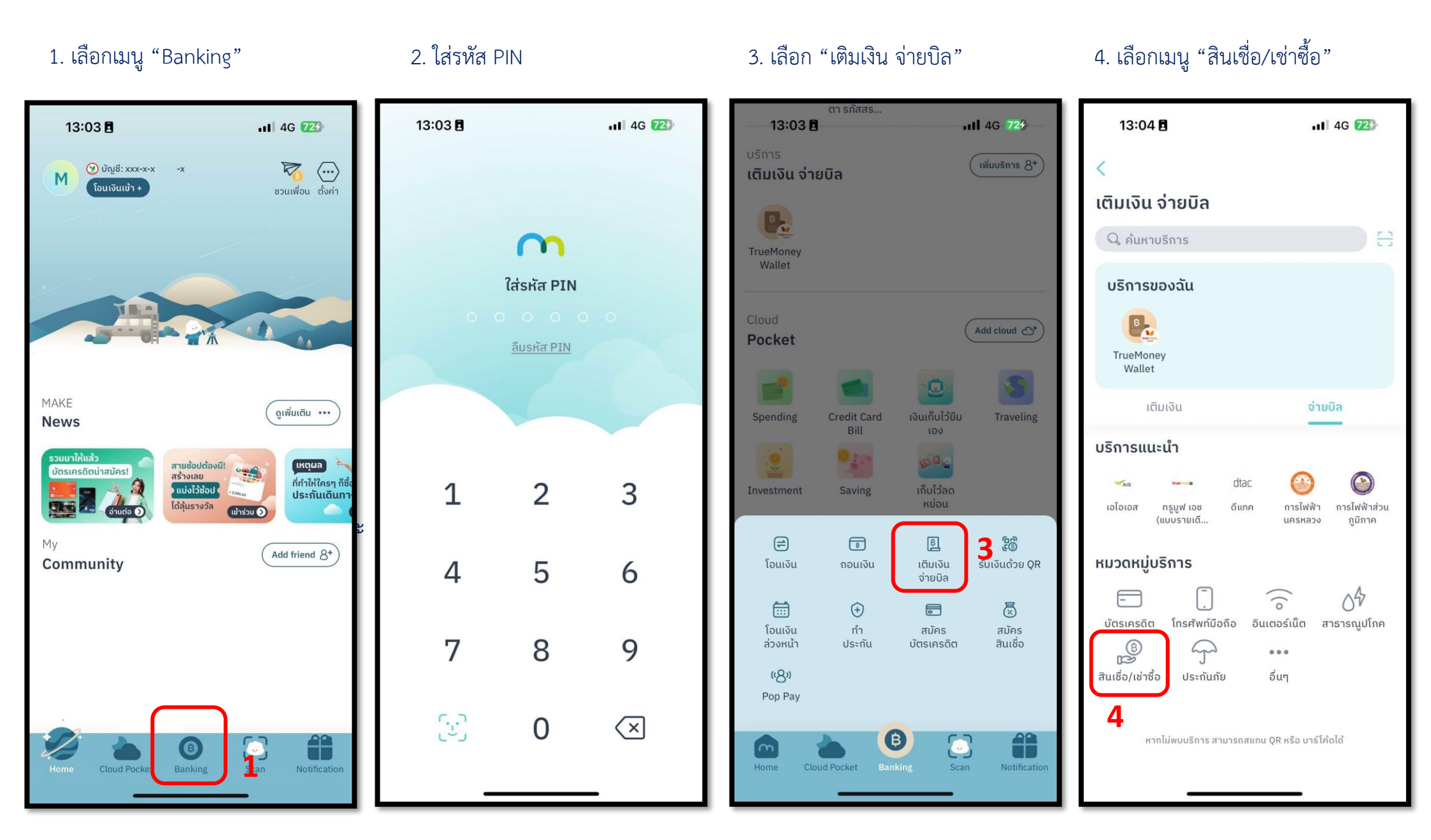

## 5. เลือก "พรอมิส (ประเทศไทย)"

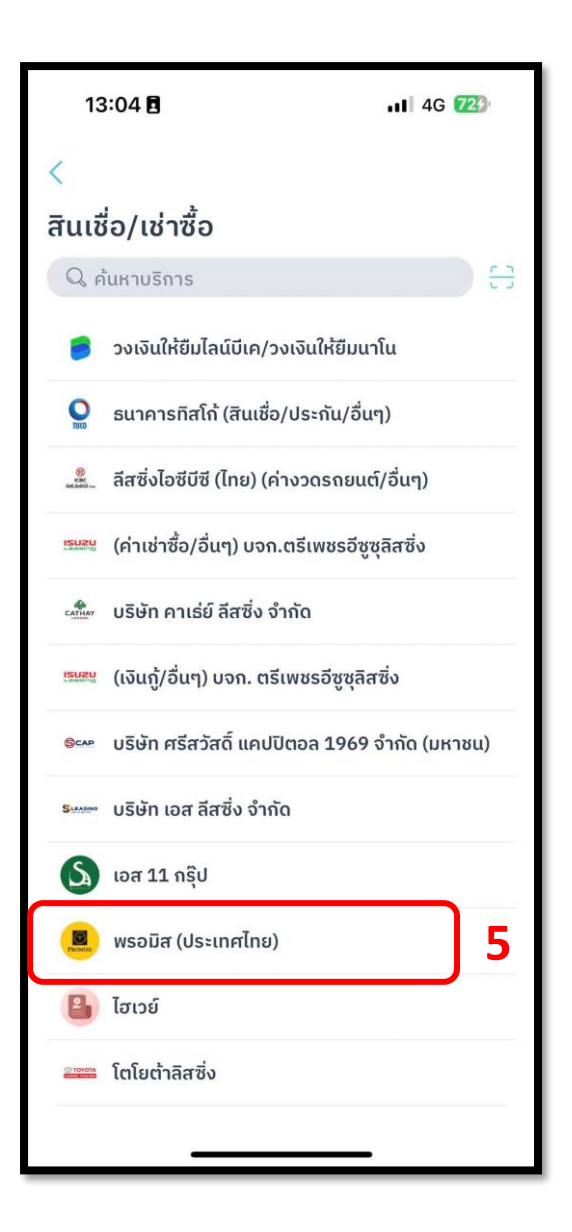

# 6. ใส่รหัสสมาชิกและจำนวนเงิน แล้วกด "ต่อไป"

| 13:04 E                                       |
|-----------------------------------------------|
| <                                             |
| PERMISE                                       |
| พรอมิส (ประเทศไทย)                            |
|                                               |
| เลขที่สมาชิกหรือเลขที่สัญญา<br><b>9999999</b> |
| ີອຳແວແເດັບ<br>⊯ 100.00                        |
| บันทึกช่วยจำ 🕕                                |
| 💬 เพิ่มข้อความ                                |
| เลือกหมวดหมู่ 🖉 จัดการ                        |
| (พื่อาหาร) (ชิ่งอ่ปปั้ง) (ริ่งายบิล)          |
| 🕞 ιδιμην) (🛱 υμικιν) (Ευ υμαγικοδα            |
| 🗇 ເຈັນເກັບ                                    |
|                                               |
|                                               |
|                                               |
| dolu                                          |
|                                               |

# 7. ตรวจสอบรายการและลากขึ้นเพื่อ ทำรายการ

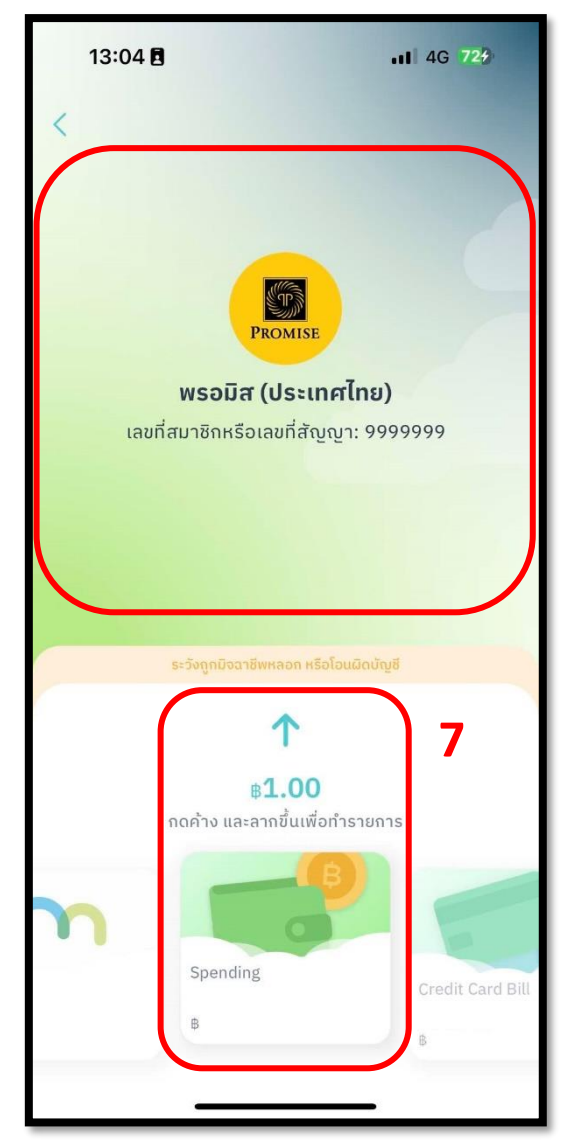

#### 8. ตรวจสอบสลิปการชำระเงิน

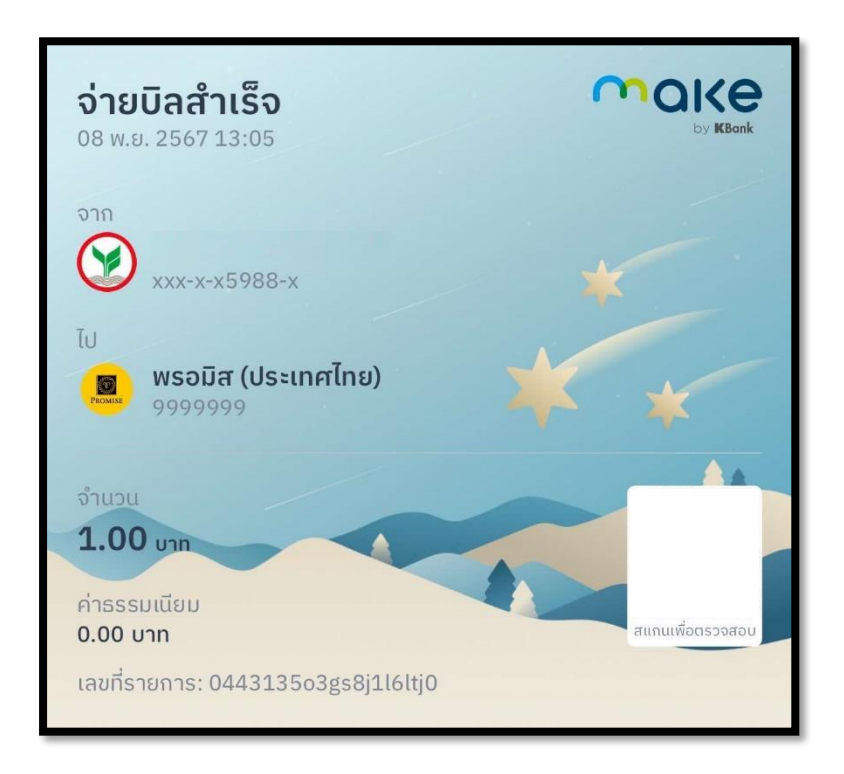